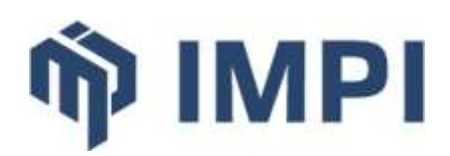

SDIS 33

# **PRÉPARATION IMAGE PC-ALARME**

# Procédure de réalisation d'une image pour le PC-d'alarme

Ce document est à usage exclusif et interne des clients IMPI. Toute reproduction sous quelque forme que ce soit, même partielle, est soumise à accord express d'IMPI

> Préparation Image PC-alarme Document réservé aux clients IMPI

Page **1 / 33** 07/07/2022

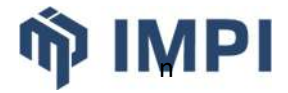

# **LISTE DE DIFFUSION**

| Destinataires | SDIS 33 |
|---------------|---------|
| Copie         |         |

# **SUIVI DES MODIFICATIONS**

| Ver. | Date       | Commentaires                                            | Rédacteur       | Relecteur |
|------|------------|---------------------------------------------------------|-----------------|-----------|
| 0    | 23/06/2022 | Création du document                                    | Cyril LABROUCHE |           |
| 1    | 06/07/2022 | Modification Procédure installation<br>Mysql et Firefox | Cyril LABROUCHE |           |
| 2    | 18/08/2022 | Intégration des compléments SDIS33                      | Thierry HAINAUT |           |

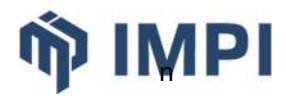

# **TABLE DES MATIÈRES**

| 1. | Avant-propos                                   | 4  |
|----|------------------------------------------------|----|
| 2. | Prérequis                                      | 4  |
|    | 2.1.Récupération de l'adresse MAC              | 4  |
|    | 2.2.Installation Debian 11                     | 4  |
| 3. | Installation des logiciels complémentaires     | 6  |
|    | 3.1.Configuration du nom des interfaces réseau | 7  |
|    | 3.2.Paquets utilitaires                        | 9  |
|    | 3.3.Mysql                                      | 9  |
|    | 3.3.1.Installation                             | 9  |
|    | 3.3.2.Ajout de privilèges                      | 11 |
|    | 3.3.3.Activation du service et vérification    | 11 |
|    | 3.3.4.Sécurisation de l'Installation Mysql     | 11 |
|    | 3.4.Tomcat et JAVA                             | 12 |
|    | 3.4.1.Tomcat                                   | 12 |
|    | 3.4.2.JAVA                                     | 12 |
|    | 3.4.3.Configuration de Tomcat                  | 13 |
|    | 3.5.Environnement de bureau                    | 14 |
|    | 3.5.1.Désactivation de la veille écran         | 15 |
|    | 3.5.2.Modification de l'arrière-plan           | 15 |
|    | 3.5.3.Auto-login de l'utilisateur gipsi        | 16 |
|    | 3.5.4.Mise à jour des dépôts du SDIS33         | 16 |
|    | 3.5.5.Mise à jour du fichier SUDOERS           | 17 |
|    | 3.5.6.création du menu_environnement           | 17 |
|    | 3.6.Logiciels bureautiques                     | 18 |
|    | 3.6.1.Firefox                                  | 18 |
|    | 3.6.1.1.Installation                           | 18 |
|    | 3.6.1.2.Configuration de Firefox               | 19 |
|    | 3.6.2.VNC                                      | 19 |
|    | 3.7.Installation de l'application GIPSI        | 20 |
| 4. | Création de la clé usb d'installation          | 22 |
|    | 4.1.Création de la clé                         |    |
|    | 4.2.Création de l'image                        | 23 |
|    | 4.3.Modification de la clé                     | 32 |
|    |                                                |    |

# ŵ IMPI

# **1.** AVANT-PROPOS

Ce document une procédure pour la création d'une image pour les PC-d'alarme. Cette procédure est basée sur l'utilisation d'une version linux Debian 11 en 64 bits et pourra évoluer avec de future version de Debian.

# 2. Prérequis

Disposer d'une connexion réseau avec un accès à Internet pour effectuer les différentes installations et terminer la configuration.

Disposer d'un PC-alarme avec Linux Debian 11 version 64 bit installée et configurée au niveau réseau pour avoir accès aux dépôts Debian.

Disposer d'une connexion réseau avec un accès à Internet pour effectuer les différentes installations et terminer la configuration.

Disposer d'une clé USB pour la configuration de Clonezilla et la création de l'image.

Important : lors de l'installation de Debian sur le PC d'alarme :

- Créer un utilisateur «xxxx» avec comme mot de passe «xxxx».
- Afin de faciliter la création de l'image, sélectionnez au moment du partitionnement « Tout dans une seule partition ».
- Au moment de sélectionner les logiciels à installer cochez :
  - o Serveur ssh
  - Utilitaires usuels du système

# 2.1. RÉCUPÉRATION DE L'ADRESSE MAC

Booter sur la clé clonezilla (Touche F7)

Choisir Clonezilla live (VGA 800x600)

- Choix de la langue : en (présélectionné)
- Choix du clavier : keep the default keyboard layout : US (présélectionné)
- Choisir Enter\_shell pour accéder au mode ligne de commandes

Afficher la configuration réseau avec la commande ip a et relever l'adresse MAC de la carte réseau

ip a

# **2.2.** INSTALLATION DEBIAN 11

Booter sur la clé Debian 11 (Touche F7)

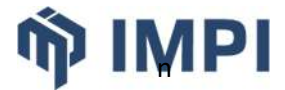

Sélectionner graphical install puis suivre les instructions avec les choix précisés ci-après.

- Language : Français
- Pays : France
- Clavier : Français
- Support d'installation UnetBootin detecté : continuer
- Configuration réseau : ensp01 : Intel Corporation I211 Giabit Network Connection
- Configuration DHCP : Effectuer la déclaration PacketFence
- Nom de la machine : debian-11
- Domaine : laisser vide
- Création des utilisateurs
  - mot de passe root : xxxx
  - Nom complet du nouvel utilisateur : xxxx
  - Identifiant : xxxx
  - Mot de passe : xxxx
- Partitionnement
  - Si message UEFI apparait , choisir oui
  - Assisté : Utiliser un disque entier
  - Choix du disque : sélectionner le disque et valider
  - Sélectionner Tout dans une seule partition continuer
  - Terminer le partitionnement Valider
  - Faut-il appliquer des changements sur le disque : Oui
- Configuration de l'outil de gestion des paquets
  - France
  - deb.debian.org
  - Mandataire : vide
- Configuration de popularity-contest : non
- Sélection des logiciels
  - Tout décocher (ne pas sélectionner d'environnement de bureau) puis cocher uniquement
    - serveur SSH
    - utilitaires usuels du système

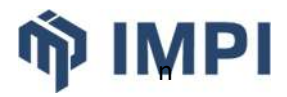

# **3.** INSTALLATION DES LOGICIELS COMPLÉMENTAIRES

Durant cette phase d'installation les commandes sont à exécuter en « root »

su -

Puis saisir le mot de passe du compte root créé à l'installation de Debian.

Pour faciliter le déroulement de la procédure et éviter la saisie de certaines commandes ou modifications de fichier, des fichiers types sont disponibles dans le répertoire GIT\Donnees\ TRANSVERSE\APPLICATIONS\GIPSI\PC\_Alarme\image\_pc-alarme pour être copié sur le PC d'alarme via WINSCP (connexion compte xxxx)

\_\_\_\_\_

Activer dans WINSCP l'affichage des fichiers cachés (Option / Préférences / Panneaux)

1/ Fichiers de configuration des imprimantes pour éviter de la saisie - A copier avec Réglages de transfert sur Défaut

Répertoire Source sur le réseau (G:/) : GIT\Donnees\TRANSVERSE\APPLICATIONS\GIPSI\PC\_Alarme\ image\_pc-alarme\Fichiers\Imprimantes

- fichiers correspondant aux différentes imprimantes
- liste.txt

2/ Fichiers fournis par IMPI - A copier avec Réglages de transfert sur Défaut

Répertoire Source sur le réseau (G:/) : GIT\Donnees\TRANSVERSE\APPLICATIONS\GIPSI\PC\_Alarme\ image\_pc-alarme\Fichiers\Fichiers\_IMPI

- config\_firefox.tgz
- jdk-8u332-linux-x64.tar.gz
- mysql-server\_5.7.38.deb-bundle.tar

3/ Fichiers de configuration pour éviter de la saisie - A copier avec Réglages de transfert sur Texte

Répertoire Source sur le réseau (G:/) : GIT\Donnees\TRANSVERSE\APPLICATIONS\GIPSI\PC\_Alarme\ image\_pc-alarme\Fichiers\Configuration

- menu\_environnement
- tomcat9

# **3.1. CONFIGURATION DU NOM DES INTERFACES RÉSEAU**

Éditer le fichier /etc/default/grub et rechercher « GRUB\_CMDLINE\_LINUX » :

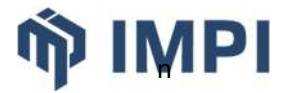

nano /etc/default/grub

#### Et modifier

GRUB CMDLINE LINUX=""

#### Par :

GRUB CMDLINE LINUX="net.ifnames=0 biosdevname=0"

Ce qui doit donner :

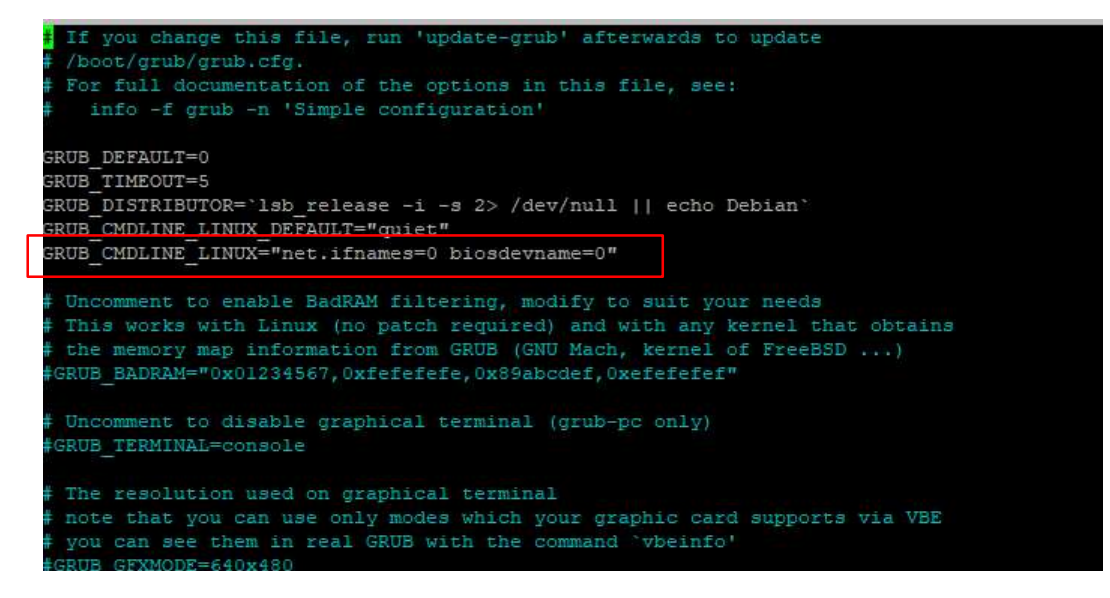

#### Puis exécutez :

grub-mkconfig -o /boot/grub/grub.cfg

reboot

#### Repérez le nom de l'interface connectée au réseau :

ip a

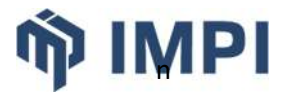

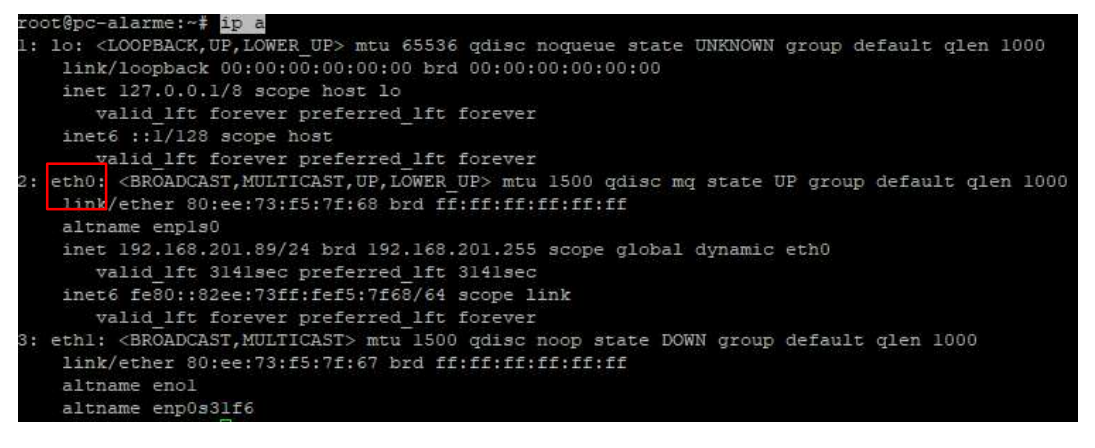

Éditer ensuite le fichier /etc/network/interfaces :

nano /etc/network/interfaces

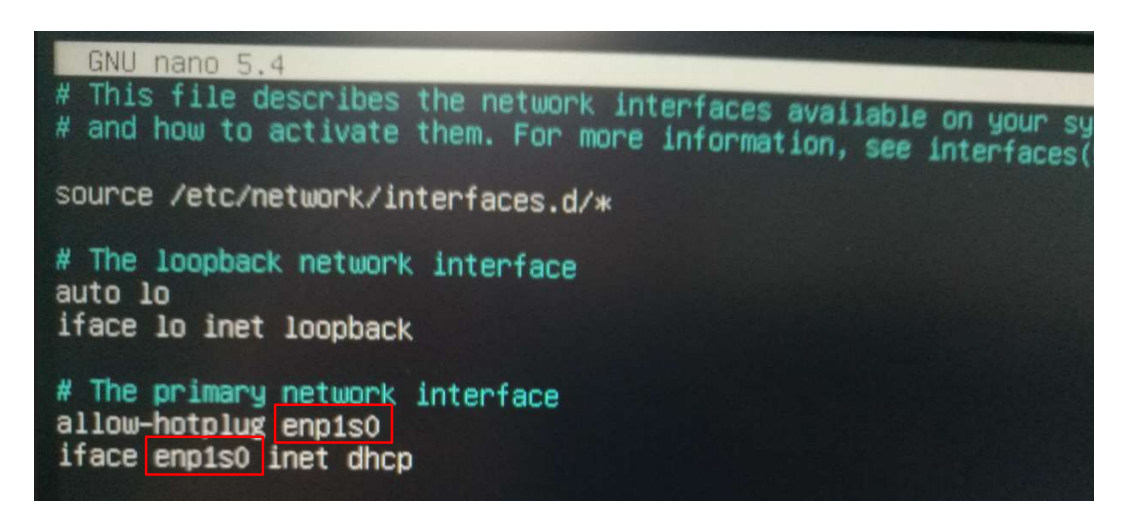

SI le nom d'interface affiché suite à la comme "ip a" est différente de celle du fichier /etc/network/interfaces, mettre ce dernier en cohérence au niveau du nom des interfaces (ici « enp1s0 ») par « eth0 », dans l'exemple ci-dessus.

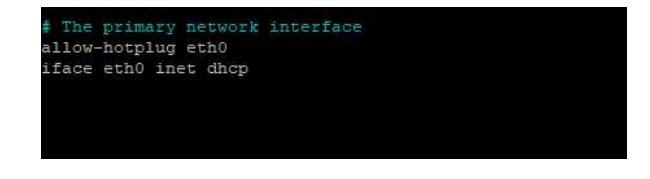

Puis redémarrez :

reboot

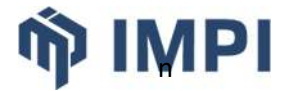

# **3.2.** PAQUETS UTILITAIRES

Les paquets utilitaires suivants sont à installer :

- gnupg
- sudo
- dialog
- ntp
- ntpdate
- lpr
- nut
- cups
- ftp

L'installation se fait avec la commande suivant :

apt install -y sudo gnupg nut dialog ntp ntpdate lpr cups ftp

À la validation de la commande les paquets sont téléchargés puis installés.

## **3.3. M**YSQL

Nous utilisons Mysql 5.7 comme base de données.

Copier (winscp) sur le PC dans le répertoire /home/xxxx le fichier « mysql-server\_5.7.38.debbundle.tar » disponible dans le répertoire G:\GIT\Donnees\TRANSVERSE\APPLICATIONS\xxxx\ PC\_Alarme\image\_pc-alarme\Fichiers\Fichiers\_IMPI

Se positionner dans le répertoire /home/xxxx

cd /home/xxxx

L'extraire sur le compte courant

tar xvf mysql-server\_5.7.38.deb-bundle.tar

#### **3.3.1.** INSTALLATION

Installer les différents paquets à l'aide des commandes suivantes :

```
apt install libaiol libatomic1 libnuma1 psmisc libmecab2
dpkg -i mysql-common_5.7.38-1debian10_amd64.deb
dpkg -i mysql-community-client_5.7.38-1debian10_amd64.deb
dpkg -i mysql-client_5.7.38-1debian10_amd64.deb
```

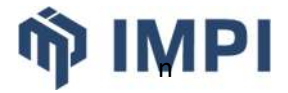

dpkg -i mysql-community-server\_5.7.38-1debian10\_amd64.deb

Lors de l'installation il faut renseigner le mot de passe de l'utilisateur « root ». Le mot de passe étant utilisé dans nos différents scripts il faut taper « IMPIONLY »

| Please provide a strong passw | Configuration de mysql-community-server  - |
|-------------------------------|--------------------------------------------|
| Enter yoot passwords          |                                            |
| Enter root passaoid:          |                                            |
| R:                            |                                            |
|                               | <0ic>                                      |

Exemple de résultat d'installation réussie :

```
🚰 10.1.1.17 - PuTTY
 Préparation du dépaquetage de .../libnuma1_2.0.12-1+b1_amd64.deb ...
Dépaquetage de libnuma1:amd64 (2.0.12-1+b1) ...
Sélection du paquet psmisc précédemment désélectionné.
Préparation du dépaquetage de .../psmisc_23.4-2_amd64.deb ...
Dépaquetage de psmisc (23.4-2) ...
Paramétrage de libmecab2:amd64 (0.996-14+b4) ...
Paramétrage de psmisc (23.4-2) ...
Paramétrage de libatomic1:amd64 (10.2.1-6) ...
Paramétrage de libnuma1:amd64 (2.0.12-1+b1) ...
Paramétrage de libaio1:amd64 (0.3.112-9) ...
Traitement des actions différées (« triggers ») pour man-db (2.9.4-2) ...
 Traitement des actions différées (« triggers ») pour libc-bin (2.31-13+deb11u3)
root@debian11:/home/gipsi# dpkg -i mysql-common_5.7.38-1debian10_amd64.deb
Sélection du paquet mysql-common précédemment désélectionné.
(Lecture de la base de données... 38754 fichiers et répertoires déjà installés.)
Préparation du dépaquetage de mysql-common_5.7.38-1debian10_amd64.deb ...
Dépaquetage de mysql-common (5.7.38-1debian10) ...
Paramétrage de mysql-common (5.7.38-1debian10) ...
update-alternatives: utilisation de « /etc/mysql/my.cnf.fallback » pour fournir
 //debian11:/home/gipsi# dpkg -i mysql-community-client_5.7.38-1debian10_amd64
 .deb
 Sélection du paquet mysql-community-client précédemment désélectionné.
 (Lecture de la base de données... 38769 fichiers et répertoires déjà installés.)
Préparation du dépaquetage de mysql-community-client 5.7.38-1debian10 amd64.deb
Dépaquetage de mysql-community-client (5.7.38-1debian10) ...
Paramétrage de mysql-community-client (5.7.38-1debian10) ...
Traitement des actions différées (« triggers ») pour man-db (2.9.4-2) ...
root@debian11:/home/gipsi# dpkg -i mysql-client_5.7.38-1debian10_amd64.deb
Sélection du paquet mysql-client précédemment désélectionné.
(Lecture de la base de données... 38826 fichiers et répertoires déjà installés.)
Préparation du dépaquetage de mysql-client 5.7.38-1debian10 amd64.deb ...
Péraquetage de mysql-client (5.7.38-1debian10) ...
Paramétrage de mysql-client (5.7.38-1debian10) ...
 root@debian11:/home/gipsi# dpkg -i mysql-community-server_5.7.38-1debian10_amd64
 .deb
Sélection du paquet mysql-community-server précédemment désélectionné.
(Lecture de la base de données... 38832 fichiers et répertoires déjà installés.)
Préparation du dépaquetage de mysql-community-server_5.7.38-1debian10_amd64.deb
Dépaquetage de mysql-community-server (5.7.38-1debian10) ...
Paramétrage de mysql-community-server (5.7.38-1debian10) ...
update-alternatives: utilisation de « /etc/mysql/mysql.cnf » pour fournir « /etc
/mysql/my.cnf » (my.cnf) en mode automatique
Created symlink /etc/systemd/system/multi-user.target.wants/mysql.service → /lib
 /systemd/system/mysql.service.
 Traitement des actions différées (« triggers ») pour man-db (2.9.4-2) ...
root@debian11:/home/gipsi# 📘
```

Nettoyer les fichiers d'installation

rm \*mysql\*

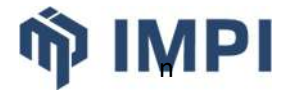

# 3.3.2. AJOUT DE PRIVILÈGES

Se connecter à MySQL :

```
gipsi@pc-alarme:~$ mysql -uroot -p
Enter password:
```

Puis exécuter les commandes suivantes :

```
grant all on *.* to 'root'@'127.0.0.1' identified by 'IMPIONLY';
FLUSH PRIVILEGES;
```

Se déconnecter de MySQL

exit

#### 3.3.3. ACTIVATION DU SERVICE ET VÉRIFICATION

Une fois installé, le service MySQL n'est pas démarré par défaut. Démarrez-le et activez-le pour qu'il démarre automatiquement chaque fois que le PC-d'alarme est redémarré.

```
systemctl restart mysql systemctl enable mysql
```

Et vérifiez l'état du service avec la commande :

```
systemctl status mysql
```

| root@gipsi-a | rcachon:/home/gipsi# systemctl status mysql                                                        |
|--------------|----------------------------------------------------------------------------------------------------|
| mysql.serv   | ice - MySQL Community Server                                                                       |
| Loaded:      | <pre>loaded (/lib/systemd/system/mysql.service; enabled; vendor preset: enabled)</pre>             |
| Active:      | active (running) since Wed 2022-05-04 09:59:45 CEST; lh 3min ago                                   |
| Process:     | 99473 ExecStartPre=/usr/share/mysql/mysql-systemd-start pre (code=exited, star                     |
| Process:     | 99508 ExecStart=/usr/sbin/mysqlddaemonizepid-file=/var/run/mysqld/mysqle                           |
| Main PID:    | 99510 (mysqld)                                                                                     |
| Tasks:       | 33 (limit: 9494)                                                                                   |
| Memory:      | 389.2M                                                                                             |
| CPU:         | 4.342s                                                                                             |
| CGroup:      | /system.slice/mysql.service<br>_99510 /usr/sbin/mysqlddaemonizepid-file=/var/run/mysqld/mysqld.pid |

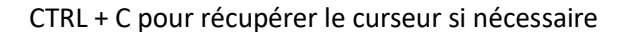

#### 3.3.4. SÉCURISATION DE L'INSTALLATION MYSQL

Sécurisez l'installation de base de données MySQL. Comme nous avons déjà défini le mot de passe root, vous serez invité à le saisir pour continuer et il vous sera également demandé si vous souhaitez le modifier. Répondez en conséquence comme vous le souhaitez.

mysql\_secure\_installation

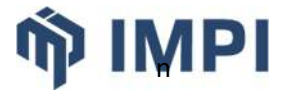

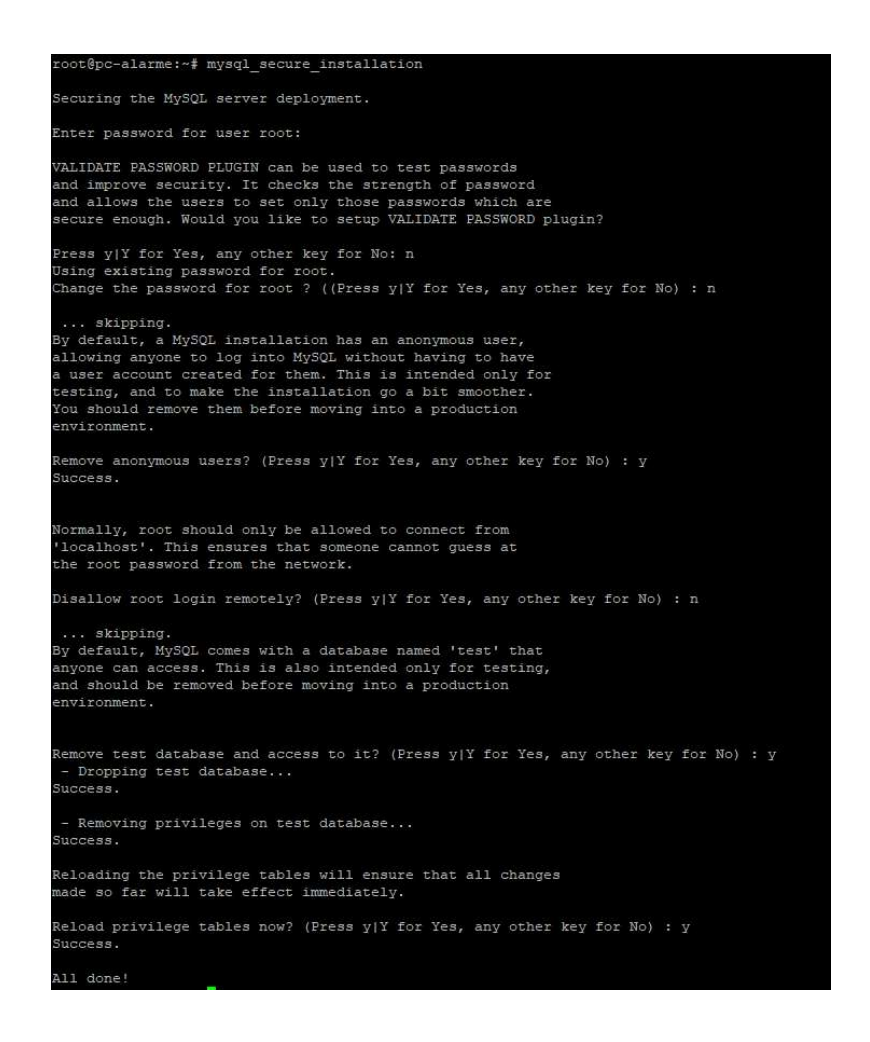

# **3.4. TOMCAT ET JAVA**

#### 3.4.1. TOMCAT

Nous utilisons Tomcat 9

```
apt install -y tomcat9
```

## 3.4.2. JAVA

Par défaut lors de l'installation de Tomcat JAVA 11 est installé.

Pour fonctionnement de l'application Web\*xxxx nous devons installer JAVA 8.

Copier (winscp) sur le PC dans le répertoire /home/xxxx le fichier « jdk-8u332-linux-x64.tar.gz » disponible dans le répertoire G:\GIT\Donnees\TRANSVERSE\APPLICATIONS\GIPSI\PC\_Alarme\ image\_pc-alarme\Fichiers\Fichiers\_IMPI

Copier le dans le répertoire « /usr/lib/jvm »

cp /home/xxxx/jdk-8u332-linux-x64.tar.gz /usr/lib/jvm/

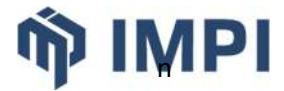

#### Extraire l'archive

```
cd /usr/lib/jvm
tar xvzf jdk-8u332-linux-x64.tar.gz
```

Et mémoriser le nom du répertoire décompressé (ici, jdk8u332-b09) :

root@glps1-blganos:/usr/llb/jvm# is default-java java-l.ll.0-openjdk\_amd64 java-ll-openjdk-amd64 <mark>jdk8u332-b09</mark> jdk-8u332-linux-x64.tar.gz

## **3.4.3.** CONFIGURATION DE TOMCAT

Deux possibilités de configuration

- en utilisant les fichiers type disponibles sur le réseau
- en configurant manuellement les fichiers

Configuration à partir des fichiers type

Copier (<u>winscp</u>) sur le PC dans le répertoire /home/xxxx le fichier « tomcat9 » disponibles dans le répertoire G:\GIT\Donnees\TRANSVERSE\APPLICATIONS\GIPSI\PC\_Alarme\image\_pc-alarme\ Fichiers\Configuration

#### puis le déplacer

```
mv /home/xxxx/tomcat9 /etc/default/
```

#### Relancez le service Tomcat :

systemctl restart tomcat9

#### Et vérifiez l'état du service avec la commande :

systemctl status tomcat9

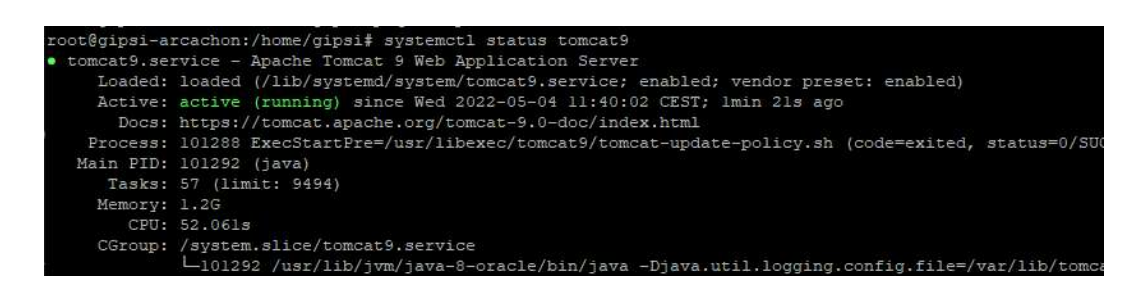

Faire CTRL+C pour récupérer le curseur

Configuration manuelle

Modifiez le fichier /etc/default/tomcat9

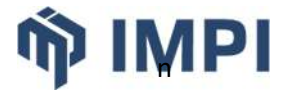

nano /etc/default/tomcat9

Ajouter la ligne (avec à la fin, le nom du répertoire de la JDK mémorisé précédemment) :

JAVA HOME=/usr/lib/jvm/jdk8u332-b09

#### Modifier la variable JAVA\_OPTS par :

```
JAVA_OPTS="-XX:+OptimizeStringConcat -XX:+UseStringCache -XX:+UseStringDeduplication
-XX:+UseNUMA -XX:+UseGIGC -XX:+UnlockExperimentalVMOptions -XX:+PrintGCTimeStamps -
XX:+PrintGCDateStamps -XX:+PrintGCDetails -XX:+PrintGCApplicationStoppedTime -XX:
+PrintGCApplicationConcurrentTime -XX:+PrintAdaptiveSizePolicy
-Xloggc:/var/log/gclogs/glgc.log -XX:+UseGCLogFileRotation -XX:NumberOfGCLogFiles=10
-XX:GCLogFileSize=20m -Djava.awt.headless=true -XX:+PreserveFramePointer -Xmx2g -
Xms2g -XX:+UnlockDiagnosticVMOptions -XX:+DebugNonSafepoints"
```

#### Bien vérifier que les options JAVA\_OPTS se trouvent sur une seule ligne dans le fichier !!!

#### Relancez le service Tomcat :

systemctl restart tomcat9

Et vérifiez l'état du service avec la commande :

```
systemctl status tomcat9
```

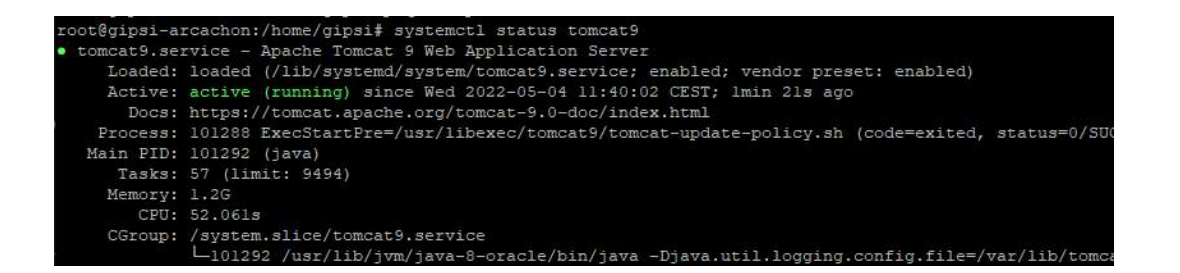

Faire CTRL+C pour récupérer le curseur

#### **3.5.** ENVIRONNEMENT DE BUREAU

Pour installer un environnement de bureau (en version minimale) :

```
apt install -y lxde openbox xorg menu
```

Afin d'éviter un conflit au niveau des interfaces réseau il faut désinstaller le gestionnaire de connexion réseau qui s'est ajouté avec l'installation du bureau.

```
apt remove -y connman
sudo reboot
```

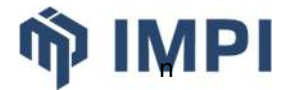

# **3.5.1. DÉSACTIVATION DE LA VEILLE ÉCRAN**

#### Se connecter avec le compte **xxxx**

Choisir "Préférences" / "Economiseur d'écran" et sélectionner "Désactiver l'économiseur d'écran"

|                |   |    |                                        | Próférances économiente d'écran (VSerennSaver 5.45, 08-Dec.2020)                                                                                                    |
|----------------|---|----|----------------------------------------|----------------------------------------------------------------------------------------------------|
|                |   |    | Fichier Aide                           |                                                                                                    |
|                |   |    | Modes d'affi                           | chage Avancé                                                                                                    |
|                |   |    |                                        |                                                                                                    |
|                |   |    | Mada                                   | Economiseur d'économiseur d'économiseur d |
|                |   |    | Mode                                   |                                                                                                    |
|                |   |    |                                        |                                                                                                    |
|                |   |    |                                        |                                                                                                    |
|                |   |    |                                        |                                                                                                    |
|                |   |    |                                        |                                                                                                    |
|                |   |    | Swirl                                  |                                                                                                    |
|                |   |    |                                        |                                                                                                    |
|                |   |    | Tessellin                              | age                                                                                                    |
|                |   |    |                                        | ▼ ▲                                                                                                    |
|                |   |    |                                        | Verrouillage après 10 🌐 minutes                                                                                                    |
|                |   |    | Cha                                    | ngement au bout de 10 🗘 minutes Anercia Baramérras                                                                                                    |
|                |   | -  |                                        | n pariga naturna and                                                                                                    |
|                |   |    | Applications par defaut pour LXSession | lage de recran après 0 🗣 minutes                                                                                                    |
| Accessoires    |   |    | Configurer les raccoursis clavier      |                                                                                                    |
| Bureautique    |   |    | Date et heure                          |                                                                                                    |
| Debian         | • |    | Économiseur d'écran                    |                                                                                                    |
| Graphisme      |   | 6  | Mot de passe                           |                                                                                                    |
| Internet       |   | 20 | Openbox Configuration Manager          |                                                                                                    |
| Outils système |   |    | Paramètres de la session de bureau     |                                                                                                    |
| Son et vidéo   |   |    | Paramètres de l'écran                  | debian                                                                                                    |
| Préférences    |   |    | Personnaliser l'apparence              | ucbium                                                                                                    |
| Exécuter       |   | B  | Préférences du bureau                  |                                                                                                    |
| Déconnexion    |   | Ø  | Renseignements personnels              |                                                                                                    |
|                |   | ۲  | Utilisateurs et groupes                |                                                                                                    |

# 3.5.2. MODIFICATION DE L'ARRIÈRE-PLAN

Clic droit sur le bureau > Préférence du bureau

Modifier le mode d'affichage du fond d'écran pour sélectionner « Remplir avec la couleur d'arrièreplan »

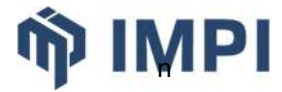

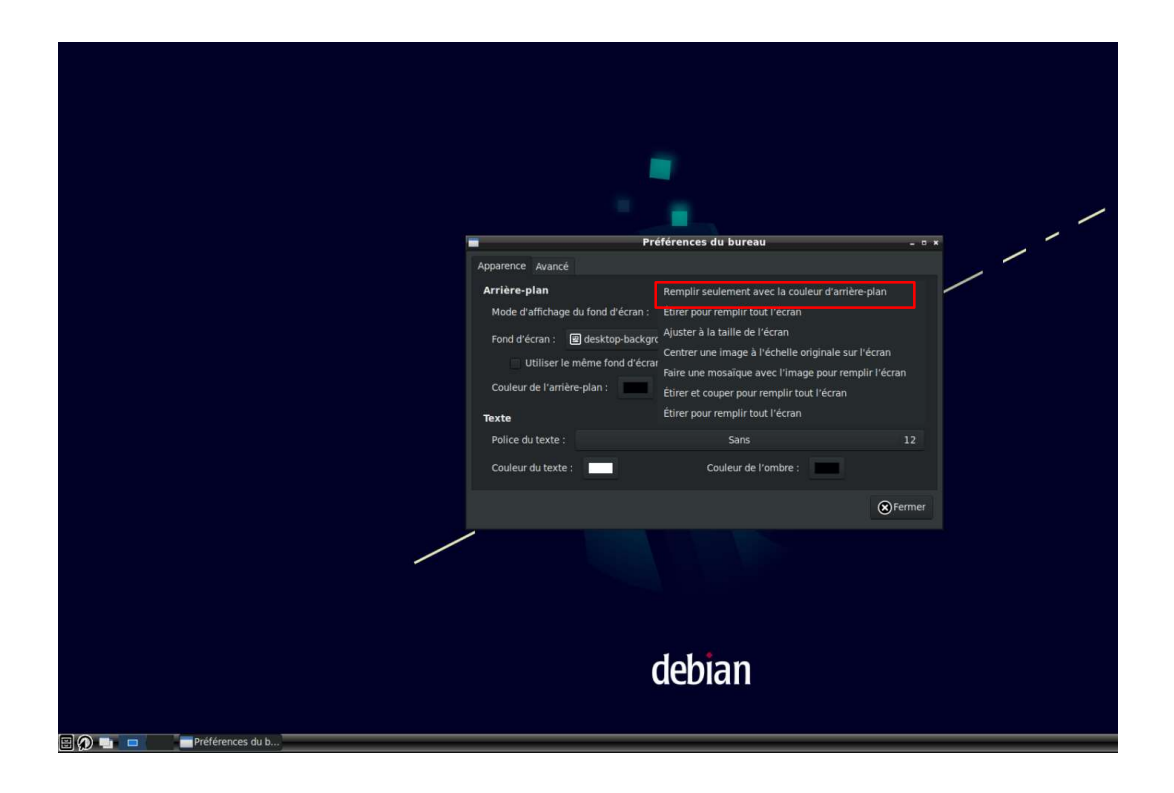

## **3.5.1.** AUTO-LOGIN DE L'UTILISATEUR XXXX

Ouvrir une session en ligne de commande en étant connecté root

Éditer le fichier suivant :

```
nano /etc/lightdm/lightdm.conf
```

Modifier et activer les valeurs suivantes dans la section [Seat:\*]

```
autologin-user=xxxx
autologin-user-timeout=0
```

## 3.5.2. MISE À JOUR DES DÉPÔTS DU SDIS33

<u>Attention</u> : Cette nouvelle image utilise la version de Debian 11, il faudra créer un dépôt en capacité de fournir les paquets de cette distribution.

Éditer le fichier suivant :

```
nano /etc/apt/sources.list
```

Rajouter :

```
# depots SDIS33
deb [trusted=yes] http://apt.sdis33.fr/impi/environnement ./
```

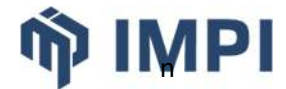

# 3.5.3. MISE À JOUR DU FICHIER SUDOERS

Éditer le fichier suivant :

nano /etc/sudoers

#### Mettre à jour le paragraphe suivant :

```
# Allow members of group sudo to execute any command
%sudo ALL=(ALL:ALL) ALL
xxxx ALL=(ALL:ALL) NOPASSWD: ALL
```

#### 3.5.4. CRÉATION DU MENU\_ENVIRONNEMENT

Deux possibilités de configuration

- en utilisant les fichiers type disponibles sur le réseau
- en configurant manuellement les fichiers

#### Configuration à partir des fichiers type

Copier (<u>winscp avec le réglage de transfert sur Texte</u>) sur le PC dans le répertoire /home/xxxx le fichier «menu\_environnement » disponible dans le répertoire G:\GIT\Donnees\TRANSVERSE\ APPLICATIONS\xxxx\PC\_Alarme\image\_pc-alarme\Fichiers\Configuration

#### Puis rendre le script exécutable :

```
cd /home/xxxx
chmod +x /home/xxxx/menu environnement
```

#### Configuration manuelle

#### Éditer le fichier suivant :

nano /home/xxxx/menu\_environnement

#### Ajouter :

```
#!/bin/bash
TITRE='Menu Choix Environnement'
srv_lst_file=/etc/apt/sources.list
function mod_exploitation() {
   sudo sed -i.bak 's/environnement/exploitation/' $srv_lst_file
   sudo sed -i.bak 's/formation/exploitation/' $srv_lst_file
   sudo sed -i.bak 's/recette/exploitation/' $srv_lst_file
```

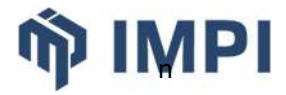

```
function mod_formation() {
   sudo sed -i.bak 's/environnement/formation/' $srv_lst_file
   sudo sed -i.bak 's/exploitation/formation/' $srv_lst_file
sudo sed -i.bak 's/recette/formation/' $srv_lst_file
}
function mod recette() {
   sudo sed -i.bak 's/environnement/recette/' $srv lst file
   sudo sed -i.bak 's/formation/recette/' $srv_lst_file
   sudo sed -i.bak 's/exploitation/recette/' $srv lst file
}
while true; do
REP=$(dialog --stdout --clear --title "$TITRE" --default-item Q --menu "Choisissez
l'environement" 0 0 0 \
    E "Exploitation" \setminus
    F "Formation" \
    R "Recette" \setminus
    Q "Quitter" \
if [ "$?" != "0" ]; then
        clear
          exit
fi
  case $REP in
    E) mod_exploitation ;;
    F) mod formation ;;
    R) mod_recette ;;
    *) clear
       exit ;;
  esac done
```

# Rendre le script exécutable :

```
chmod +x /home/xxxx/menu_environnement
```

# **3.6.** LOGICIELS BUREAUTIQUES

# **3.6.1. FIREFOX**

# 3.6.1.1. INSTALLATION

Afin d'utiliser l'application Web\*xxxx locale un navigateur est nécessaire nous utilisons Firefox

```
apt install -y firefox-esr firefox-esr-l10n-fr
```

Une fois l'installation terminer et le PC D'alarme redémarré, il est conseillé de modifier la langue dans le menu paramètre de Firefox

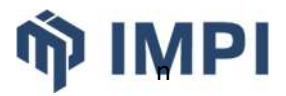

| ලි3 Paran                | nètres ×                  | +                                           |                                               |                                                     |               |
|--------------------------|---------------------------|---------------------------------------------|-----------------------------------------------|-----------------------------------------------------|---------------|
| $\leftarrow \rightarrow$ | C 😣 Fi                    | efox about:preferences                      |                                               | ☆                                                   | ⊚ ≡           |
|                          |                           |                                             |                                               | Ø Rechercher d                                      | ans les par   |
| ණ                        | Général                   | Zoom par défaut                             | 00 % ~                                        |                                                     |               |
| 6                        | Accueil                   | Agrandir uniqueme                           | ent le texte                                  |                                                     |               |
| Q                        | Recherche                 | langue                                      |                                               |                                                     |               |
| A                        | Vie privée et<br>sécurité | Choisissez en quelle la                     | angue doivent s'affic                         | cher les menus, messages et notifi                  | cations de    |
| Φ                        | Synchronisation           | Français                                    | ~                                             | Choisir des <u>a</u> lternatives                    |               |
|                          |                           | Choix de la langue pré                      | éférée pour l'afficha                         | ge des pages                                        | Ch <u>o</u> i |
|                          |                           | Utiliser les paramè<br>les dates, les heure | tres de votre systèm<br>es, les nombres et le | ne d'exploitation en « Français (Fra<br>25 mesures. | nce) » poui   |
| മ                        | Extensions et thème       | S Vérifier l'orthograp                      |                                               |                                                     |               |
|                          |                           |                                             | he pendant la saisie                          | 20                                                  |               |

Image 11 – Paramétrage de la langue dans Firefox

## **3.6.1.2.** CONFIGURATION DE FIREFOX.

Copier (<u>winscp avec le réglage de transfert sur Défaut - utilisateur xxxx (normal)</u>) sur le PC dans le répertoire /home/xxxx le fichier « config\_firefox.tgz » disponible dans le répertoire G:\GIT\Donnees\ TRANSVERSE\APPLICATIONS\xxxx\PC\_Alarme\image\_pc-alarme\Fichiers\Configuration

Ouvrir une session avec une connexion utilisateur xxxx sans passer root

```
tar zxf config_firefox.tgz
```

# 3.6.2. VNC

Afin de prendre le PC d'alarme en téléassistance installez VNC

```
sudo su
apt install -y x11vnc
reboot
```

## **3.1.** INSTALLATION DE L'APPLICATION GIPSI

Installation des paquets applicatifs

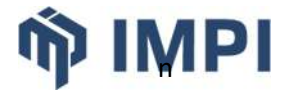

Pour l'installation des paquets applicatifs, se positionner dans le dépôt adapté via le menu ./menu\_environnement en étant connecté gipsi mode root

sudo su

./menu environnement

puis exécuter les commandes suivantes pour installer les paquets de l'application gipsi et les paquets SDIS33 ainsi que l'utilitaire alsamixer

```
apt update
apt install pc-alarme-x64
apt install pc-alarme-sdis33-x64
apt install alsa-utils
alsactl init
```

#### Fermeture des accès aux dépôts publics

Éditer à nouveau le fichier sources.list pour fermer l'accès aux dépôts publics debian:

```
nano /etc/apt/sources.list
```

#### Mettre en commentaire l'ensemble des lignes en dehors de celles liées au dépôt SDIS33 :

```
# deb cdrom:[Debian GNU/Linux 11.3.0 _Bullseye_ - Official amd64 NETINST 20220326-
11:22]/ bullseye main
#deb cdrom: [Debian GNU/Linux 11.3.0 _Bullseye_ - Official amd64 NETINST 20220326-
11:22]/ bullseye main
#deb http://deb.debian.org/debian/ bullseye main
#deb-src http://deb.debian.org/debian/ bullseye main
#deb http://security.debian.org/debian-security bullseye-security main
#deb-src http://security.debian.org/debian-security bullseye-security main
# bullseye-updates, to get updates before a point release is made;
# see
https://www.debian.org/doc/manuals/debian-reference/ch02.en.html# updates and backpo
rts
#deb http://deb.debian.org/debian/ bullseye-updates main
#deb-src http://deb.debian.org/debian/ bullseye-updates main
# depots SDIS33
deb [trusted=yes] http://apt.sdis33.fr/impi/environnement ./
```

Mise à jour des imprimantes

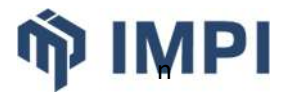

**Copier** (winscp avec le réglage de transfert sur Défaut - utilisateur gipsi ) sur le PC dans le répertoire /etc/gipsi/imprimantes les fichiers disponibles dans le répertoire G:\GIT\Donnees\TRANSVERSE\ APPLICATIONS\GIPSI\PC\_Alarme\image\_pc-alarme\Fichiers\Imprimantes

- fichiers correspondant aux différentes imprimantes
- liste.txt

Ajout de commandes

Editer le fichier caché /home/gipsi/.bashrc et ajouter les élements suivants dans la section "some more ls aliases"

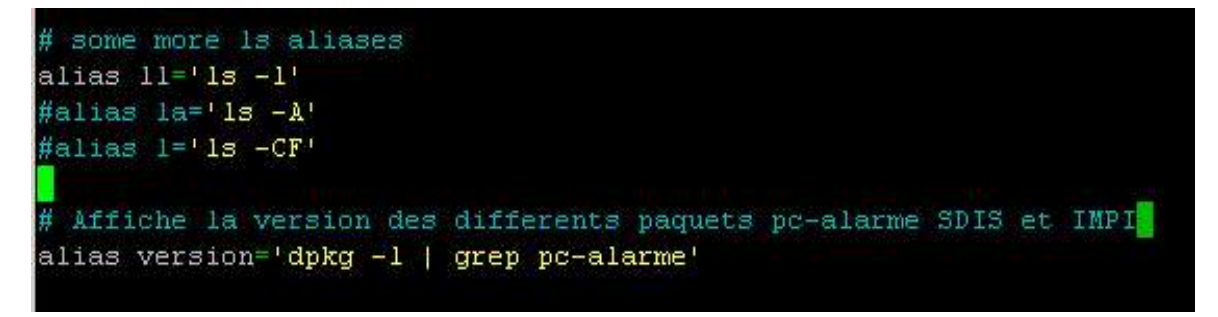

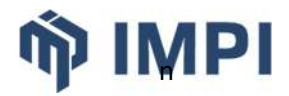

# 4. CRÉATION DE LA CLÉ USB D'INSTALLATION

Récupérer préalablement les logiciels RUFUS et l'image Clonezilla fournie par IMPI

# 4.1. CRÉATION DE LA CLÉ

À L'aide de l'outil Rufus installé CloneZilla sur la clé. Lors de la création réserver de l'espace pour une seconde partition qui servira à stocker l'image du PC d'alarme. Ici nous réservons une partition de 25Go (clé de 32 Go).

| Périphérique                                                                                                    |                    |                                                                                         |                      |       |
|----------------------------------------------------------------------------------------------------|--------------------|-----------------------------------------------------------------------------------------|----------------------|-------|
| Plusieurs partitions (J:) (K:) [                                                                                                    | [32 Go]            |                                                                                         |                      | ~     |
| Type de démarrage                                                                                                    |                    |                                                                                         |                      |       |
| clonezilla-live-3.0.1-8-amd6                                                                                                    | i4.iso             | × Ø                                                                                     | SÉLE                 | CTION |
| Taille de partition persistente                                                                                                    | 2                  |                                                                                         | 25                   | Go 💊  |
|                                                                                                    |                    | Système de des                                                                          | tination             |       |
| Schema de partition                                                                                                    |                    | systeme ac acs                                                                          |                      |       |
| Schema de partition<br>MBR<br>Afficher les options de partitions<br>Options de Forn<br>Nom de volume<br>CLONEZILLA                                                                                 | ériphériq<br>natag | BIOS ou UEFI<br>ue avancées                                                             |                      |       |
| Schema de partition<br>MBR<br>Afficher les options de partitions<br>Options de Form<br>Nom de volume<br>CLONEZILLA<br>Système de fichiers                                                          | ériphériq<br>natag | BIOS ou UEFI<br>ue avancées<br>e                                                        | allocatio            |       |
| Schéma de partition<br>MBR<br>✓ Afficher les options de po<br>Options de Forn<br>Nom de volume<br>CLONEZILLA<br>Système de fichiers<br>FAT32 (Défaut)                                              | ériphériq<br>natag | BIOS ou UEFI<br>ue avancées<br>I <b>C</b><br>Taille d'unité d'a<br>16 kilo-octets (     | allocatio<br>Défaut) | n     |
| Schema de partition<br>MBR<br>Afficher les options de partition<br>Options de Form<br>Nom de volume<br>CLONEZILLA<br>Système de fichiers<br>FAT32 (Défaut)<br>Afficher les options de fo<br>Statut | ériphériq<br>natag | BIOS ou UEFI<br>ue avancées<br>Pe<br>Taille d'unité d'a<br>16 kilo-octets (<br>avancées | allocatio<br>Défaut) | n     |
| Schema de partition<br>MBR<br>Afficher les options de partition<br>Options de Form<br>Nom de volume<br>CLONEZILLA<br>Système de fichiers<br>FAT32 (Défaut)<br>Afficher les options de fo<br>Statut | ériphériq<br>natag | BIOS ou UEFI<br>ue avancées<br>Pe                                                       | allocatio<br>Défaut) | n     |

À la fin de la création de la clé il faut formater la seconde partition (fat32 ou partition linux)

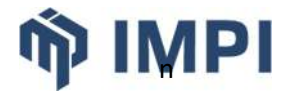

# 4.2. CRÉATION DE L'IMAGE

Insérer la clé dans le PC d'alarme et booter dessus.

Le menu suivant apparait, appuyer sur « Entrée » pour booter.

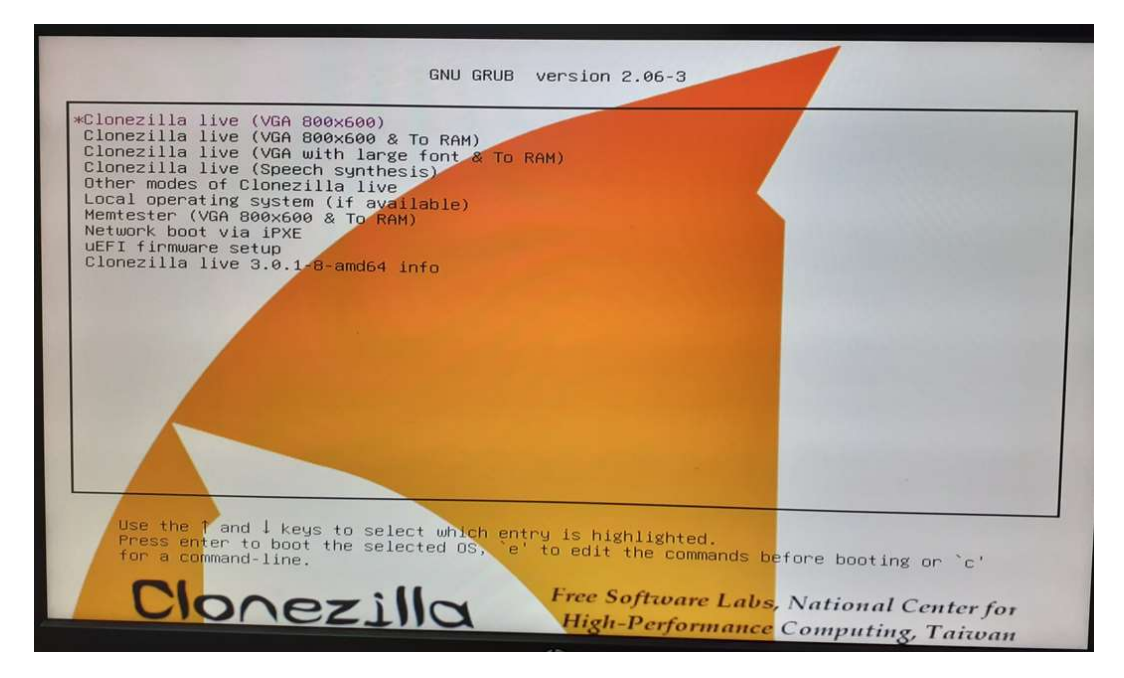

Patientez quelques secondes....

Sélectionner la langue et valider

| Which language do you prefer:                                                                                                    |  |
|----------------------------------------------------------------------------------------------------|--|
| ca_ES.UTF-8 Catalan   Català<br>de_DE.UTF-8 German   Deutsch<br>el_GR.UTF-8 Greek   Ελληνικά<br>en_US.UTF-8 English<br>hu_HU.UTF-8 Hungarian   Magyar<br>es E.UTE-8 Spanish   Economia                                                                                                    |  |
| FFR.UTF-8 French   Français<br>it_IT.UTF-8 Italian   Italiano<br>ja_JP.UTF-8 Japanese   日本語<br>ko_KR.UTF-8 Korean   한국어<br>pl_PL.UTF-8 Polish   Polski<br>pt_BR.UTF-8 Brazilian Portuguese   Português do Brasil<br>ru_RU.UTF-8 Russian   Русский<br>sk_SK.UTF-8 Slovak   Slovenský<br>tr. DP. 15 & Turkich   Slovenský |  |
| zh_CN.UTF-8 Chinese (Simplified)   简体中文<br>zh_TW.UTF-8 Chinese (Traditional)   正體中文 - 臺灣                                                                                                    |  |
| <ok></ok>                                                                                                    |  |

Valider la disposition du clavier.

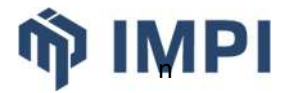

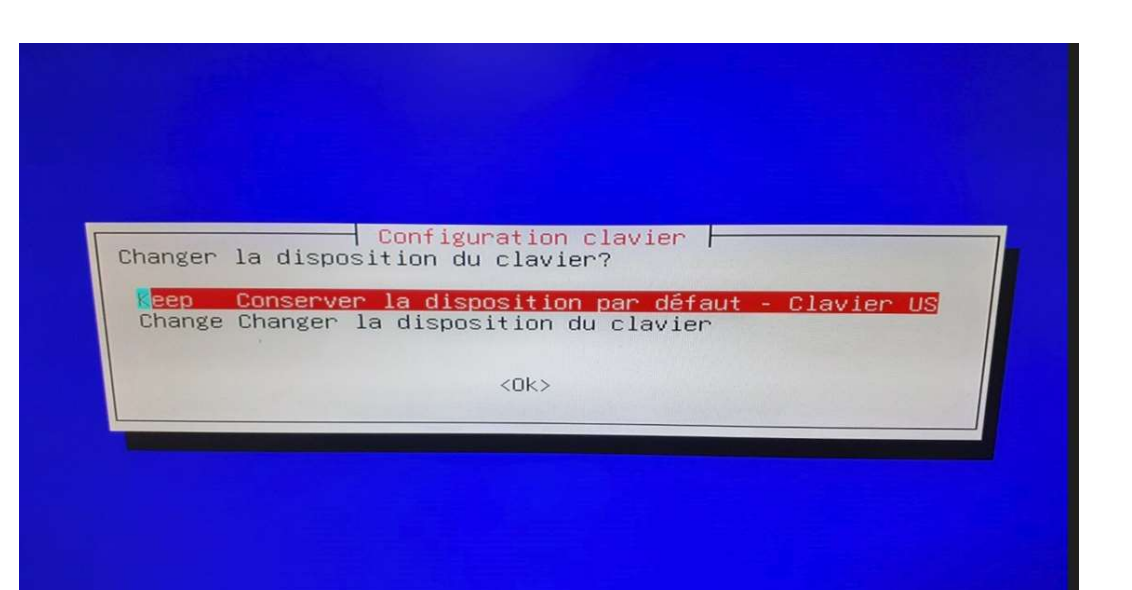

Valider pour démarrer Clonezilla.

|                                                     | Démarrage de C                                              | lonezilla                                               |  |
|-----------------------------------------------------|-------------------------------------------------------------|---------------------------------------------------------|--|
| Lancer Clonezilla (<br>Sélectionnez le mon<br>Start | ou ouvrir une sessio<br>de :<br><u>_Clonezilla Démarrag</u> | n shell (ligne de commande) ?<br><u>e de Clonezilla</u> |  |
|                                                     | <0k>                                                        | <annuler></annuler>                                     |  |
|                                                     |                                                             |                                                         |  |

Sélectionner le mode d'utilisation de Clonezilla. Prendre le premier choix « device-image »

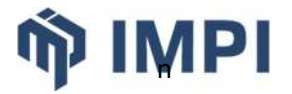

|                                                                                                    | Clopezille                                                                                                    |                                                                                                    |
|----------------------------------------------------------------------------------------------------|----------------------------------------------------------------------------------------------------|----------------------------------------------------------------------------------------------------|
| Clonezilla est un log<br>/Astuce ! À partir de<br>puyer la barre d'espa<br>ux modes sont disponi<br>) clonage disque à d<br>conezilla existe auss<br>électionnez le mode : | iciel libre (GPL).<br>maintenant, lorsqu<br>uce pour cocher votr<br>bles, vous pouvez c<br>cition vers image ou<br>isque ou partition à<br>i en mode lite serve | ensource Clone System (OCS)<br>Il est livré SANS AUCUNE GARANTIE**<br>e plusieurs choix seront possibles, vous devrez<br>e sélection. Une étoile (*) marque la sélection///<br>hoisir<br>image vers disque/partition<br>partition.<br>r et client. Utilisez-les pour du déploiement massif |
| device-imag<br>device-devi<br>remote-sour<br>remote-dest<br>lite-server<br>lite-client                                                                                     | e disque/partition<br>ce disque/partition<br>ce Entrez le mode de<br>Entrez le mode de<br>Entrer_sur_Clonez<br>Entrer_sur_Clonez                                | vers/depuis image<br>vers disque/partition<br>wurce pour le clonage du poste distant<br>stination pour le clonage du poste distant<br>illa_live_lite_server<br>illa_live_lite_client                                                                                                    |
|                                                                                                    | <0K>                                                                                                    | <annuler></annuler>                                                                                                    |
|                                                                                                    |                                                                                                    |                                                                                                    |

Sélectionner l'espace de stockage des images. Ici il faut sélectionner « local-dev »

| vant de<br>ues. Le<br>lonezil<br>Sélectio | pouvoir cloner<br>périphérique o<br>la sera par la<br>nnez le mode :                                   | Montage du réper<br>, vous devez défin<br>u la ressource dis<br>suite écrite ou lu                                                                                                    | toire des images de Cionezilla<br>in l'endroit où les images Cionezilla seront écrites ou<br>tante sera monté sous /home/partimag. L'image<br>e dans /home/partimag.                                                                                                   |
|-------------------------------------------|----------------------------------------------------------------------------------------------------|----------------------------------------------------------------------------------------------------|----------------------------------------------------------------------------------------------------|
|                                           | local_dev<br>ssh_server<br>nfs_server<br>webdav_server<br>s3_server<br>enter_shell<br>ram_disk<br>skip | Monter un peripher<br>Monter un serveur<br>Monter un serveur<br>Monter un serveur<br>Utiliser_un_serveu<br>Utiliser_le_serveu<br>Disliser la mémoir<br>Utiliser la mémoir<br>Utiliser /home/par | <mark>ique local (p.ex. : disque dur, clef USB)</mark><br>SSH<br>SAMBA (partage sur le voisinage réseau)<br>NFS<br>r_MebDAV<br>r_AWS_S3<br>: commande. Montage manuel<br>: (OK pour BT depuis un périphérique brut)<br>:timag existant (En mémoire ! *NON RECOMMANDÉ*) |
|                                           |                                                                                                    |                                                                                                    |                                                                                                    |

Le message suivant apparait, appuyer sur « Entrée » pour continuer

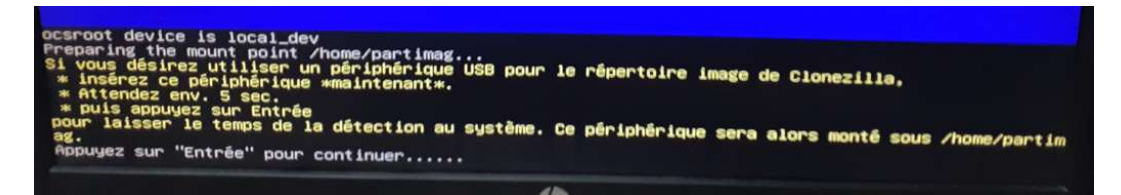

Après la détection des périphériques quitter la fenêtre en tapant « ctrl + c »

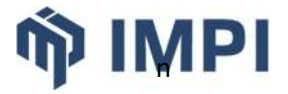

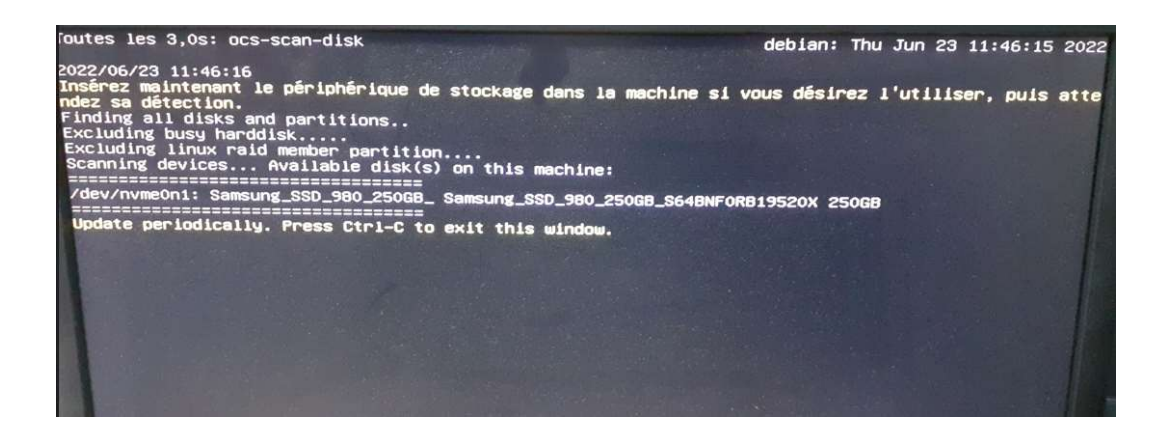

Sélectionner la partition cible de l'image, ici sda2 (correspondant à la seconde partition de la clé). ATTENTION en fonction du type de disque dans le PC le nom des partions peuvent changer.

| <ok> <annuler></annuler></ok> | Clonezilla - Opensource<br>Nontage d'un périphérique sous /home/partimag<br>l'image dans /home/partimag.<br>///NOTE/// Ne montez PAS la partition à sauveg<br>Le nom de la partition est celui utilisé sous<br>"hdal" ou "sdal", la 2è partition du ler disqu<br>disque est "hdal" ou "sdbl", etc. Si le systèm<br>principe C: est hdal (PATA) ou sdal (PATA, SAT<br>(ou sda5)<br>nvme0n1p1 512M_vfat(In_Samsung_SSD_980_250GB<br>nvme0n1p2 231.46 ext4(In_Samsung_SSD_980_250GB<br>sda2 256 ext3(In_DataTraveler 3.0) kings | Clone System (OCS)   Mode:<br>(dépôt des images Clonezilla) pour lire ou écrire<br>GNU/Linux. La lère partition du 1er disque est<br>e est "hda2" ou "sda2", la lère partition du 2è<br>e que vous voulez sauvegarder est MS Windows, en<br>A ou SCSI), et D: peut être hda2 (ou sda2), hda5<br>).Samsung_SSD_980_250GB_S64BNF0RB19520X<br>B ) Samsung_SSD_980_250GB_S64BNF0RB19520X<br>ton_DataTraveler 3.0 40005C152B506206346006C-0:0 |
|-------------------------------|----------------------------------------------------------------------------------------------------|----------------------------------------------------------------------------------------------------|
|                               | <0k>                                                                                                    | <annuler></annuler>                                                                                                    |

Il est ensuite possible de faire une vérification de la partition.

Sélectionner le répertoire dans lequel sera stockée l'image. Dans notre cas nous le posons à la racine « / »

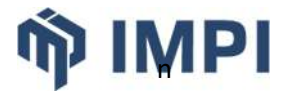

| Explorateur de répertoires pour<br>espaces ne sont pas listés non plus.<br>Qual répertoire du répertoire actuellement sélecti<br>pour sélectionner "Fait"<br>//NOTE// Ne choisissez pas les répertoires marqu<br>des images dans le répertoire courant.<br>Chemin sur la ressource: /dev/sda2[/]<br>Nom du répertoire actuellement sélectionné: "/"<br>lost+found 23 juin NO SUB<br>GABORT> Sortir de l'ex | Ie dépôt des images Clonezilla<br>re, les noms de répertoires qui contiennent des<br>conné" vous convient, utilisez la touche "Tab"<br>lés CZ_IMG. Ils ne servent qu'à indiquer la liste<br>DIR<br>plorateur de répertoires |
|----------------------------------------------------------------------------------------------------|----------------------------------------------------------------------------------------------------|
| <browse></browse>                                                                                                    | KDone»                                                                                                    |

La partition est alors montée par le système. Appuyer sur « Entrée » pour continuer

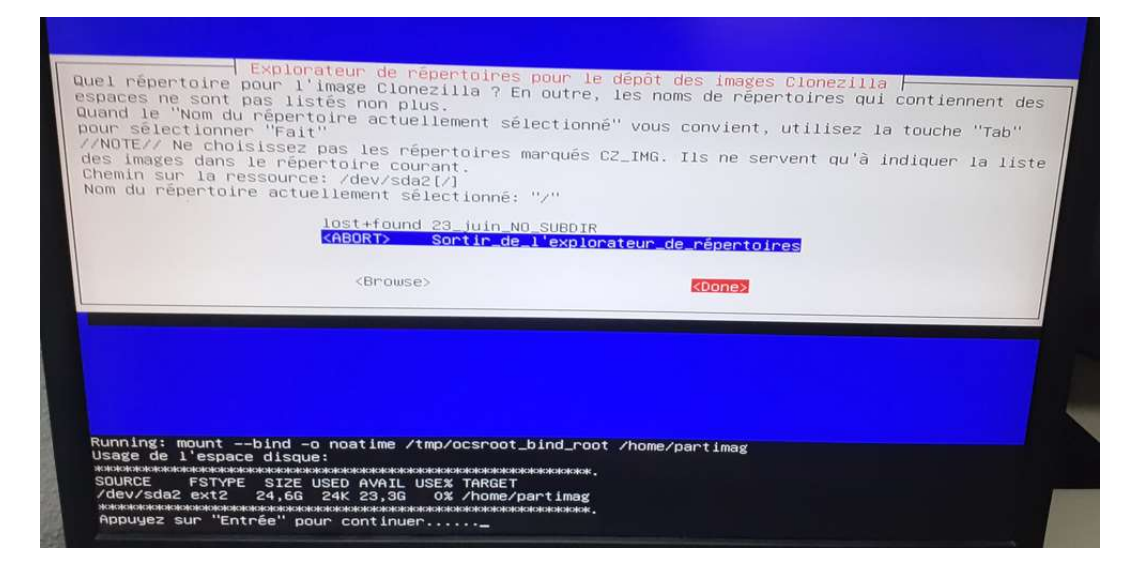

Sélectionner en suite le type d'assistant. Nous prendrons « Beginner »

| Sélectio | onnez le ty               | upe d'assistant à ex                                            | nce Clone System (OCS)<br>écuter pour les paramètres avancés:                                 |
|----------|---------------------------|-----------------------------------------------------------------|-----------------------------------------------------------------------------------------------|
|          | Beginne<br>Expert<br>Exit | r Mode débutant : Ac<br>Mode expert : Choi<br>sortir. Passer en | <mark>cepter les options par défaut</mark><br>sissez vos propres options<br>ligne de commande |
|          |                           | <0k>                                                            | <annuler></annuler>                                                                           |

Sélectionner le type de sauvegardes. Nous prendrons « savedisk » pour créer l'image de l'intégralité du disque.

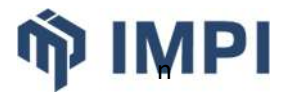

| Cl<br>**Clonezilla est<br>*** Ce pogramme<br>recommandé de sau<br>///Astuce ! A par<br>appuger la barre | onezilla – Opensource Cj<br>un logiciel libre (GPL).<br>va écraser les données c<br>ivegarder les fichiers in<br>tir de maintenant, lorso<br>d'espace pour cocher vot<br>savedisk Sauvegarder_l<br>saveparts Sauvegarder_l<br>exit sortir. Passe | one System (OCS): Sélectionnez le mode<br>Il est livré SANS AUCUNE GARANTIE***<br>le votre disque dur lors de la restauration ! Il est<br>nortants avant de restaurer ! ***<br>ue plusieurs choix seront possibles, vous devrez<br>re sélection. Une étoile (*) marque la sélection///<br>e_disque_local_dans_une_image<br>er en ligne de commande |
|----------------------------------------------------------------------------------------------------|----------------------------------------------------------------------------------------------------|----------------------------------------------------------------------------------------------------|
|                                                                                                    | <0k>                                                                                                    | (Annuler)                                                                                                    |

Renseigner le nom de l'image. Le nom de l'image servira pour la création de la restauration automatique.

| Cionezilia - Opensource Cione<br>Saisissez un nom pour l'image.<br>Certains noms réservés d\'images ont des signi<br>"autoname", "autoname-*" "autohostname", et "au<br>Cionezilia pour plus de détails.<br>pc-alarme-v2 | System (DCS)   Mode: savedisk  <br>fications particulières, y compris "ask_user",<br>toproductname". Veuillez consulter le site web de |
|----------------------------------------------------------------------------------------------------|----------------------------------------------------------------------------------------------------|
| <0k>                                                                                                    | <annuler></annuler>                                                                                                    |
|                                                                                                    |                                                                                                    |

Sélectionner le disque à sauvegarder. Ici nous n'avons qu'un seul choix. Le nom du disque servira pour la création de la restauration automatique.

| Clonezilla - Opensource Cl<br>Choix du disque local source.<br>Le nom du disque est le nom du pêriphérique<br>nomme "hda" ou "sda", le 2è est "hdb" ou "sd<br>Un astérisque (*) montre la sélection<br>MommeOn1 250GB_Samsung_SSD_980_250GB | one System (OCS)   Mode: savedisk<br>sous GNU/Linux. Le premier disque du système se<br>b", etc. Appuyez Espace pour marquer la sélection.<br>_Samsung_SSD_980_250GB_S64BNF0RB19520X |
|----------------------------------------------------------------------------------------------------|----------------------------------------------------------------------------------------------------|
| <0k>                                                                                                    | <annuler></annuler>                                                                                                    |
|                                                                                                    |                                                                                                    |

Sélectionner le type de compression.

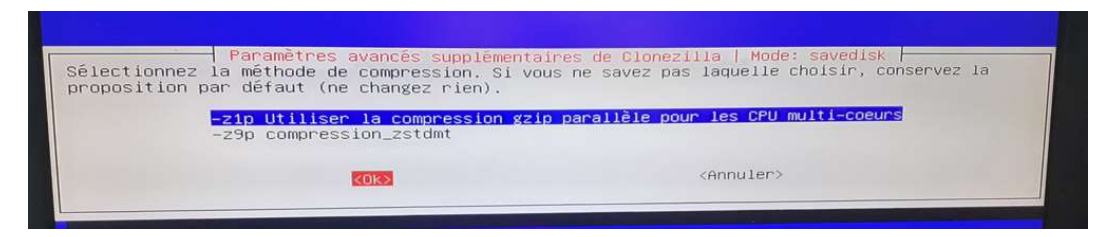

Il est ensuite possible de faire une vérification du disque avant la création de l'image

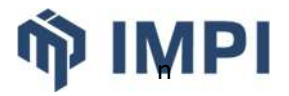

| Vous pouv<br>option n'<br>tels que | Paramètres avancés supplémentaires de Clonezilla   Mode: savedisk<br>ez choisir de vérifier et réparer le système de fichiers avant de le sauvegarder. Cette<br>est disponible que pour les systèmes qui sont bien supportés par fsck sous GNU/Linux,<br>ext2/3/4, reiserfs, xfs, jfs, vfat, mais PAS NTFS, HFS+ |
|------------------------------------|----------------------------------------------------------------------------------------------------|
| -sfsck                             | Ne pas vérifier/réparer le système de fichiers source                                                                                                    |
| -fsck<br>-fsck-y                   | Vérifier et réparer interactivement le système de fichiers source avant de sauvegarde<br>Vérifier et réparer automatiquement (Danger !) le système de fichiers source avant de                                                                                                    |
|                                    | <ok></ok>                                                                                                    |
|                                    |                                                                                                    |

### Effectuer une vérification de l'image après sa création

| opération ne réalise qu'une v | érification. Elle n'écrit aucune donnée sur le | disque dur. |
|-------------------------------|------------------------------------------------|-------------|
| -scs                          | Non, ne pas vérifier l'image sauvegardee       |             |
| KOK                           | <a>Annuler&gt;</a>                             |             |

#### Ne pas chiffrer l'image

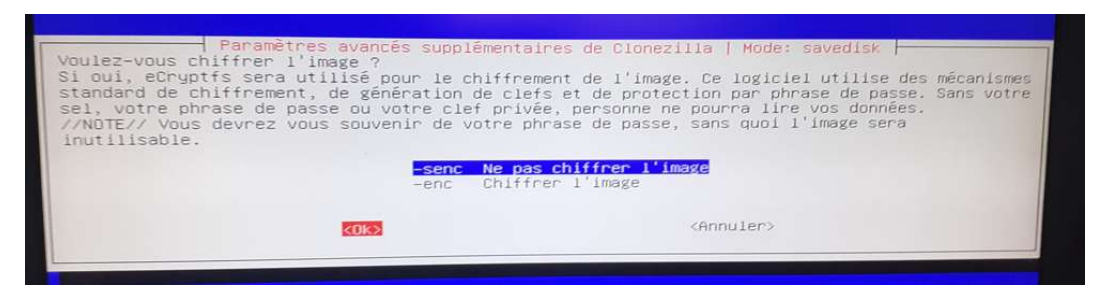

#### Choisir le redémarrage à la fin de la procédure

| CTION & CAECO                       | iter quanu tout sera ter                        | mine:                                          |
|-------------------------------------|-------------------------------------------------|------------------------------------------------|
| -p true<br>-p reboot<br>-p poweroff | Passer en ligne de com<br>Redémarrer<br>Arrêter | Arreterzetc, lorsque tout sera termin<br>mande |
|                                     | <0k>                                            | <annuler></annuler>                            |

La procédure propose de noter la commande pour une réutilisation ultérieure. Appuyer sur « Entrée » pour continuer.

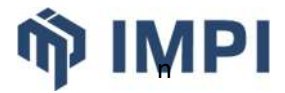

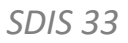

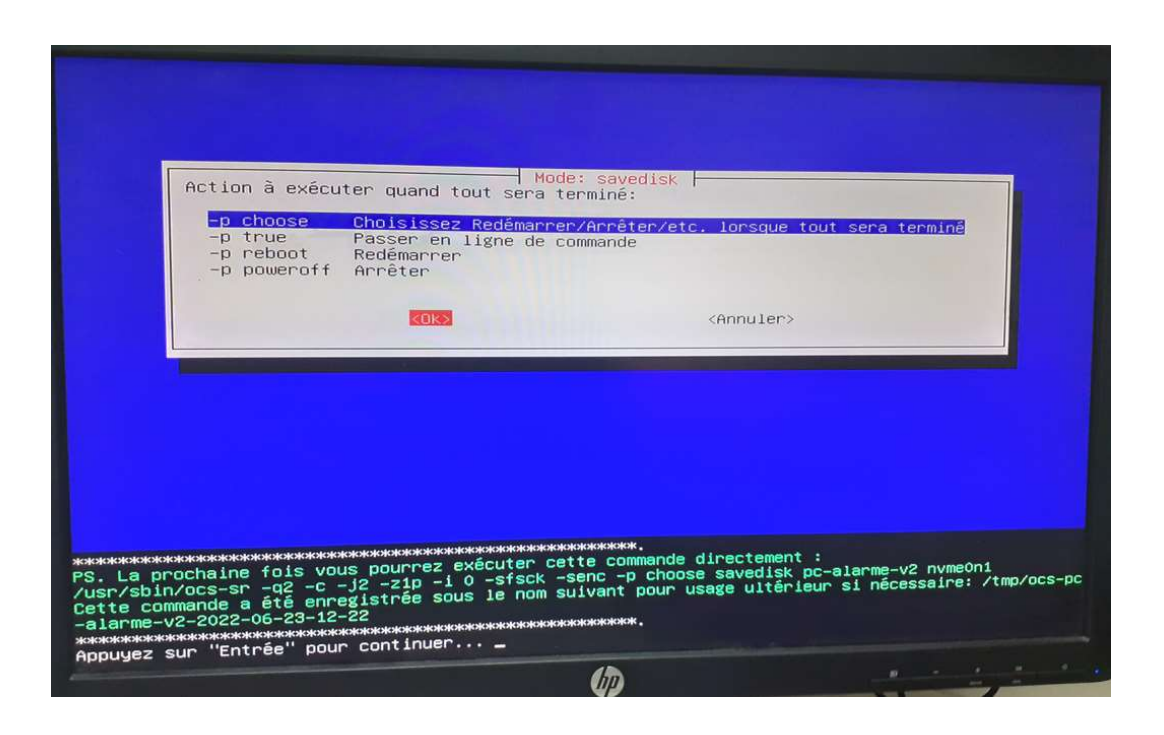

Confirmer l'exécution de la sauvegarde disque vers image en tapant « y » puis en validant

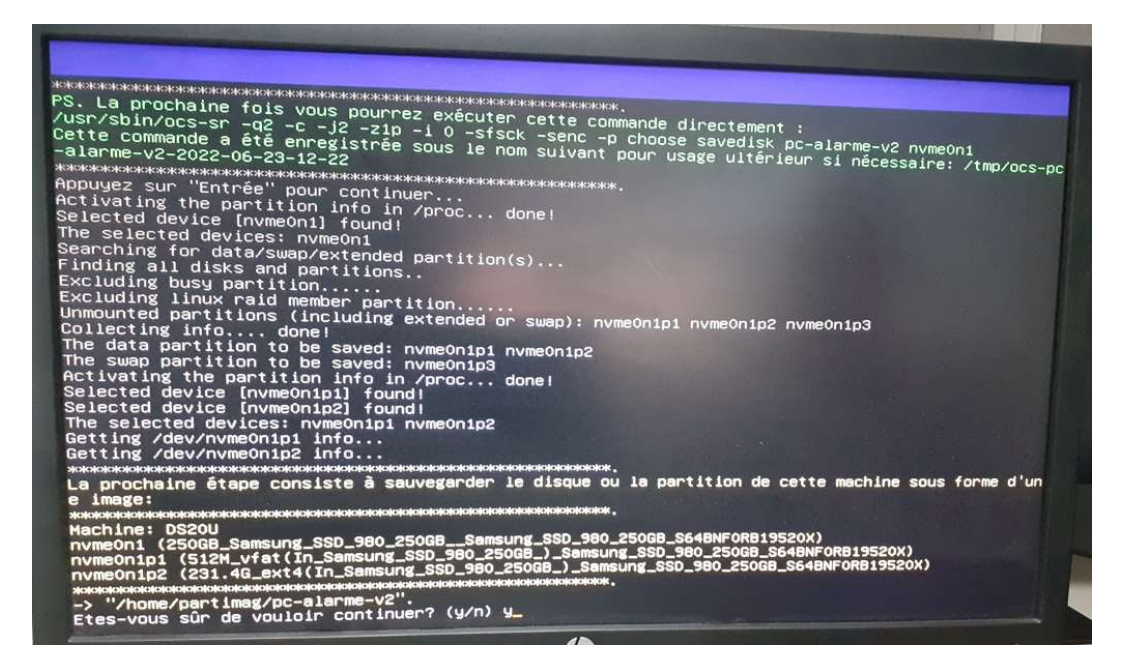

La procédure s'exécute

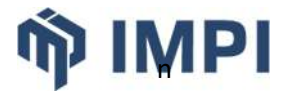

| Partclope                                                                                                    |       |
|----------------------------------------------------------------------------------------------------|-------|
| Partclone v0.3.20 http://partclone.org<br>Starting to clone device (/dev/nvmeon1p2) to image (<br>Reading Super Block<br>Calculating bitmap Please wait<br>done!<br>File system: EXTFS<br>Device size: 248.5 GB = 60668160 Blocks<br>Space in use: 10.0 GB = 2435359 Blocks<br>Free Space: 238.5 GB = 58232801 Blocks<br>Block size: 4096 Byte | -)    |
| Elapsed: 00:00:06 Remaining: 00:01:01 Rate: 8.900<br>Current Block: 332288 Total Block: 60668160                                                                                                    | B/min |
| Data Block Process:                                                                                                    | 8.92% |
| Total Block Process:                                                                                                    | 0.55% |

À l'issue le message suivant apparait appuyer sur « Entrée » pour continuer

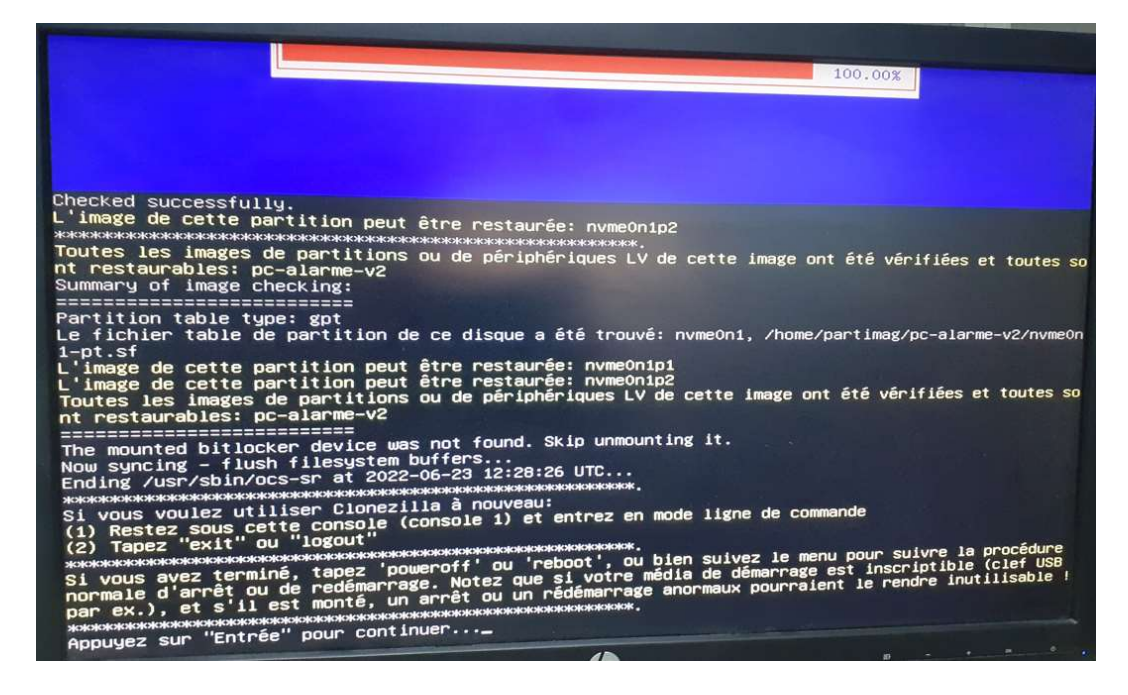

La procédure de création de l'image à partir du disque du PC-d'alarme est terminée. Sélectionner « poweroff » pour arrêter le PC.

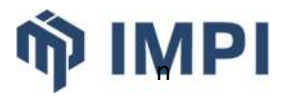

| us pouvez                  | maintenant:                                                                         | Choose mode                                                                                                    |
|----------------------------|-------------------------------------------------------------------------------------|----------------------------------------------------------------------------------------------------|
| poweroff                   | Arrêt                                                                               |                                                                                                    |
| reboot                     | Redémannage                                                                         |                                                                                                    |
| eme                        | Passer en ligne de command                                                          | de                                                                                                    |
| rerun1<br>rerun2<br>rerun3 | Recommencer (s'il est mon<br>Recommencer_(laisser_le_d<br>Redémarrer_(Re-monter_le_ | té, le dépôt des images /home/partimag sera démonté)<br>∋pôt_des_images_/home/partimag_monté)<br>sous-répertoire_sur_le_médium_du_dépôt_courant):_/dev/sda2 |
|                            |                                                                                     | <0k>                                                                                                    |

# 4.3. MODIFICATION DE LA CLÉ

Afin de disposer de l'option de restauration de l'image il faut modifier le fichier « grub.cfg » qui se trouve sur la partition Clonezilla de la clé dans le dossier « /boot/grub »

| F:\boot\grub         |                  |                     |          |
|----------------------|------------------|---------------------|----------|
| Nom                  | Modifié le       | Туре                | Taille   |
| 📑 i386-efi           | 23/06/2022 12:29 | Dossier de fichiers |          |
| x86_64-efi           | 23/06/2022 12:29 | Dossier de fichiers |          |
| 📄 boot-local-efi.cfg | 23/06/2022 12:29 | Fichier CFG         | 5 Ko     |
| config.cfg           | 23/06/2022 12:29 | Fichier CFG         | 1 Ko     |
| 📄 dejavu-bold-14.pf2 | 23/06/2022 12:29 | Fichier PF2         | 187 Ko   |
| 📄 dejavu-bold-16.pf2 | 23/06/2022 12:29 | Fichier PF2         | 208 Ko   |
| 🧃 efi.img            | 23/06/2022 12:29 | Fichier d'image di  | 2 720 Ko |
| 📄 grub.cfg           | 23/06/2022 15:31 | Fichier CFG         | 9 Ko     |
| ocswp-grub2.png      | 23/06/2022 12:29 | Fichier PNG         | 55 Ko    |
| 📑 theme.cfg          | 23/06/2022 12:29 | Fichier CFG         | 1 Ko     |
| unicode.pf2          | 23/06/2022 12:29 | Fichier PF2         | 2 337 Ko |

Éditer le fichier et rechercher le boc commençant par

```
menuentry "Clonezilla live (VGA 800x600)" --id live-default {
...
}
```

Et le modifier en enlevant l'option « --id live-defaut »

```
menuentry "Clonezilla live (VGA 800x600)" {
...
}
```

Puis ajouter au-dessus du bloc modifié les lignes ci-dessous

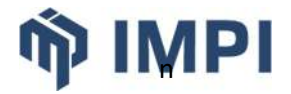

menuentry "Restauration Image PC-ALARME" --id live-default {
 search --set -f /live/vmlinuz
 \$linux\_cmd /live/vmlinuz boot=live union=overlay username=user config components
 quiet noswap edd=on nomodeset locales= keyboard-layouts=fr
 ocs\_live\_run="/usr/sbin/ocs-sr -g auto -el auto -e2 -r -j2 -c -p reboot restoredisk
 pc-alarme-v2 nvme0n1" ocs\_prerun="mount /dev/sda2 /home/partimag"
 ocs\_live\_extra\_param="" ocs\_live\_batch="no" vga=788 ip= net.ifnames=0 nosplash
 i915.blacklist=yes radeonhd.blacklist=yes nouveau.blacklist=yes
 vmwgfx.enable\_fbdev=1
 \$initrd\_cmd /live/initrd.img
}

#### Enregistrer le fichier.

À prochain boot sur la clé l'option « Restauration Image PC-ALARME » sera en tête de liste et sélectionner par défaut.

Cette ligne de commande devra être modifiée en fonction du nom de l'image (ici pc-alarme-v2), de l'identifiant du disque sur le pc-d'alarme (ici nvme0n1) et l'identifiant de la seconde partition de la clé (ici /dev/sda2).

SDIS 33